# MarchingOrder Assistant Website - Update from Excel

The process outlined below will allow a user to make updates to graduate data on the MarchingOrder website. With this process a user can add data where it did not previously exist, remove data that should no longer exist, or update data from one value to another.

## Step 1 - Select File For Import

From the admin home page, go to Graduates > Add tab

Click Upload Excel File under the "Update from Excel" section, and browse to select your file.

To ensure there are no file upload errors please refer to the following additional notes:

Updated files should be saved in the same template format that is used for your data Imports. The template must contain the email and/or student ID number for each graduate, that exactly match the email and ID fields on the site. In addition to these fields, only columns for fields that are being updated need to be submitted. Other fields/columns can be left blank.

| Edit Graduate Data Fields                         | Import from Excel                                                                | Update From Excel                                                                                                    |
|---------------------------------------------------|----------------------------------------------------------------------------------|----------------------------------------------------------------------------------------------------|
| Graduate Data Fields                              |                                                                                  |                                                                                                    |
|                                                   | Excel Template A blank template that you can                                     | Download Example Spreadsheet                                                                                                    |
| Manage fields on your graduate<br>import template | populate from your own graduate<br>database and used as an import<br>spreadsheet | Update files must be in a single<br>Excel worksheet (i.e. no separate<br>tabs)                                                   |
|                                                   | O Upload Excel File (.xlsx)                                                      | Records will be matched on either<br>Student ID or Email, and must be an<br>exact match to the existing value in<br>the database |
|                                                   | Uploads must be Excel 2007 or<br>newer format (.xlsx extension)                  | All columns must have a label in the<br>header row, such as "Student ID",<br>"Degree", "Major", etc.                             |
|                                                   |                                                                                  | O Upload Excel File (.xlsx)                                                                                                    |
|                                                   |                                                                                  | Uploads must be Excel 2007 or newer format (.xlsx extension)                                                                     |
|                                                   | Manage fields on your graduate<br>import template                                | Manage fields on your graduate<br>import template                                                                                |

# Step 2 - Update Options

Select "All Ceremonies", or specific ceremonies to update.

Note: If you have ceremony specific data fields, you must select the ceremony from the drop-down in order to update these fields.

Select which field you will use to match data for the update. Example: email to email, or studentID to studentID.

| Update Options:                |                 |                                                                        |         |
|--------------------------------|-----------------|------------------------------------------------------------------------|---------|
| Update Graduates from Ceremony | Il Ceremonies - | Ceremony-specific fields are available only if a ceremony is selected. |         |
| Use Spreadsheet Column:        | Email -         | To update a Graduate with a matching:                                  | Email - |

# Step 3 - Use Spreadsheet columns to updated the matching Gradaute Data Fleld

In this section you will indicate the fields you wish to update, by selecting the update field from the drop-down option.

You must indicate what you desire to happen "If Value is Empty in Spreadsheet". Options include "Make value empty on website" or "Leave value unchanged on website"

#### Click Review

| Spreadsheet Column      | Update Field 😧    | If Value Is Empty In Spreadsheet 🚱 | Update |  |
|-------------------------|-------------------|------------------------------------|--------|--|
| StudentID               | •                 | Please choose -                    |        |  |
| FirstName               | •                 | Please choose -                    |        |  |
| MiddleName              | •                 | Please choose -                    |        |  |
| LastName                | •                 | Please choose +                    |        |  |
| FullName                | •                 | Please choose +                    |        |  |
| Email                   | •                 | Please choose +                    |        |  |
| Mobile Phone            | •                 | Please choose +                    |        |  |
| Permanent Email Address | •                 | Please choose +                    |        |  |
| Secondary Major         | •                 | Please choose +                    |        |  |
| Minor                   | •                 | Please choose +                    |        |  |
| Secondary Minor         | Secondary Minor + | Make value empty on website -      |        |  |
| College                 | College -         | Leave value unchanged on website - |        |  |
| Preferred Name          | Preferred Name -  | Leave value unchanged on website - |        |  |

## Step 4 - Review and Run Update

You will see an overview of the fields you are about to update, for your final review before completing the update.

## **Click Run Update**

| Review Grad | uates (4 Update<br>v will reflect on your | ed)<br>site after Run Update is complete. |                 |                         | Run Update Cancel |
|-------------|-------------------------------------------|-------------------------------------------|-----------------|-------------------------|-------------------|
| First Name  | Last Name                                 | Email                                     | Secondary Minor | College                 | Preferred Name    |
| Joe         | Smith                                     | aaa_upd1@marchingorder.com                | Music           | College of Arts         | Joey Smith        |
| Jill        | Jones                                     | aaa_upd2@marchingorder.com                |                 | College of Math         |                   |
| Jack        | Carter                                    | aaa_upd3@marchingorder.com                | Hip Hop         | College of Arts         |                   |
| Julie       | Ryan                                      | aaa_upd4@marchingorder.com                |                 | College of Liberal Arts | JoJo Ryan         |
|             |                                           |                                           |                 |                         | Run Update Cancel |
|             |                                           |                                           |                 |                         |                   |